### tM-7530 快速使用指南

2014年九月, 1.0.0版

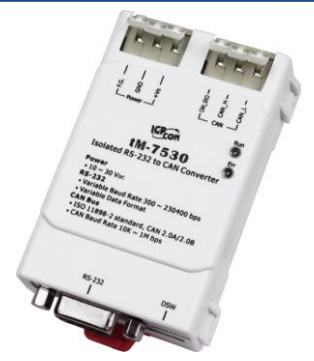

簡介

泓格科技提供了多種 UART/CAN 產品的解決方案並廣受市場所推崇。而這些 UART/CAN 轉換器可幫助使用者實現 RS-232 與 CAN 網絡間的通訊。為了迎合顧客 成本的需求,我們提供了一個新的 RS-232/CAN 轉換器的解決方案,tM-7530。 tM-7530 是一個微小化的 RS-232/CAN 轉換器。由於它的尺寸較小,所以它可以適

應更狹隘的環境裡。它於 CAN 端、Power 端都帶有隔離器且其效能勝於其它 RS-232/CAN 轉換器。tM-7530 的功能性方面可完全相容 I-7530、I-7530T。此外, 它提供了新的功能 Listen Only,可讓使用者來監聽 CAN 訊息與錯誤偵測。依據 以上的特性,故 tM-7530 是一個經濟且有效 RS-232/CAN 轉換器的解決方案。

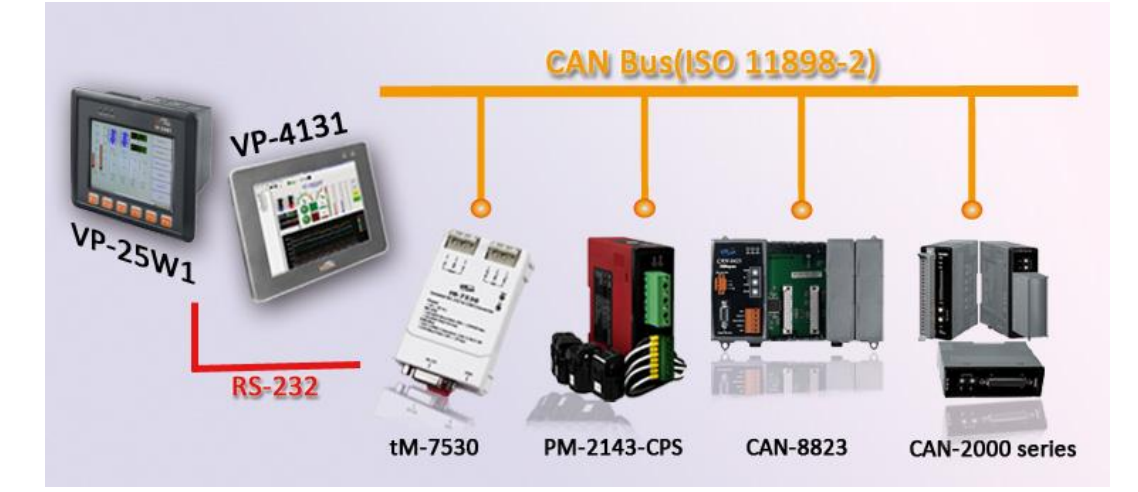

### 技術支援

• tM-7530 使用手册

CD:\ fieldbus\_cd\can\pac\ converter\ tM-7530\ manual\ http://ftp.icpdas.com/pub/cd/fieldbus\_cd/can/converter/tM-7530/manual\

•tM-7530 網站

http://www.icpdas.com/root/product/solutions/industrial\_communication/fiel dbus/can\_bus/converter/tM-7530.html

• tM-7530 工具軟體

http://ftp.icpdas.com/pub/cd/fieldbus\_cd/can/converter/tM-7530/utility

## 硬體介紹與安裝

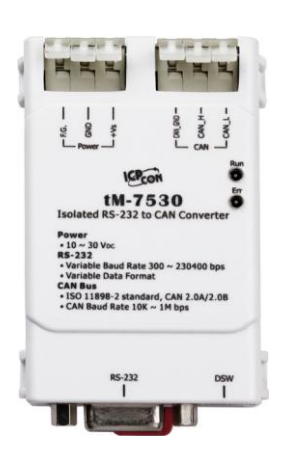

左圖為tM-7530的外觀.於RS-232的通訊介面上使用D-sub 9 pin 母頭的端子並且使用 2 線式或 3 線式連接彈簧鎖片端子 (spring type)的 CAN 介面。tM-7530 待有兩個 LED 指示燈 Run 與 Err。透過燈號顯示以即時的回應模組狀態。

RS-232 腳位對映表

| 腳位 | 3線式 RS-232 |
|----|------------|
| 1  | N/A        |
| 2  | RS-232 TxD |
| 3  | RS-232 RxD |
| 4  | N/A        |
| 5  | RS-232 GND |
| 6  | N/A        |
| 7  | N/A        |
| 8  | N/A        |
| 9  | N/A        |

#### 電源與 CAN 總線端腳位對映表

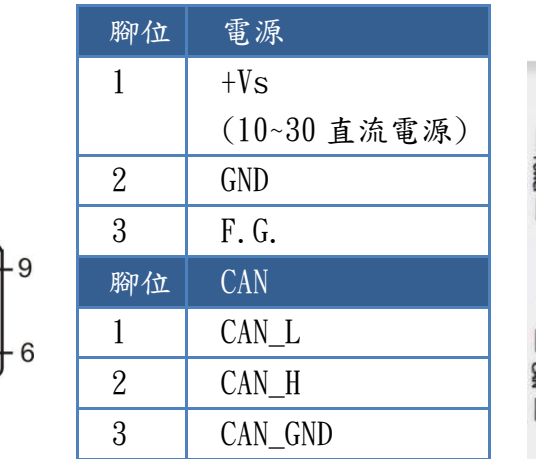

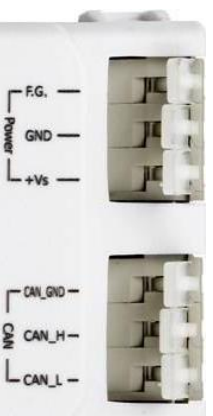

#### LED 燈號表

| LED 燈號 | 條件                | 狀態             |  |  |  |  |  |
|--------|-------------------|----------------|--|--|--|--|--|
|        | 設定模式              | 每秒閃爍一次         |  |  |  |  |  |
| Run    | 品作指十              | 當沒有資料備傳送時,保持恆亮 |  |  |  |  |  |
|        | 採作供式              | 當有資料傳送時,閃爍一次   |  |  |  |  |  |
| Err    | 緩衝區溢位             |                |  |  |  |  |  |
|        | CAN Bus Off       | 保持恆亮           |  |  |  |  |  |
|        | CAN Error Passive |                |  |  |  |  |  |
|        | 某些錯誤發生時           | 閃爍             |  |  |  |  |  |

0

0

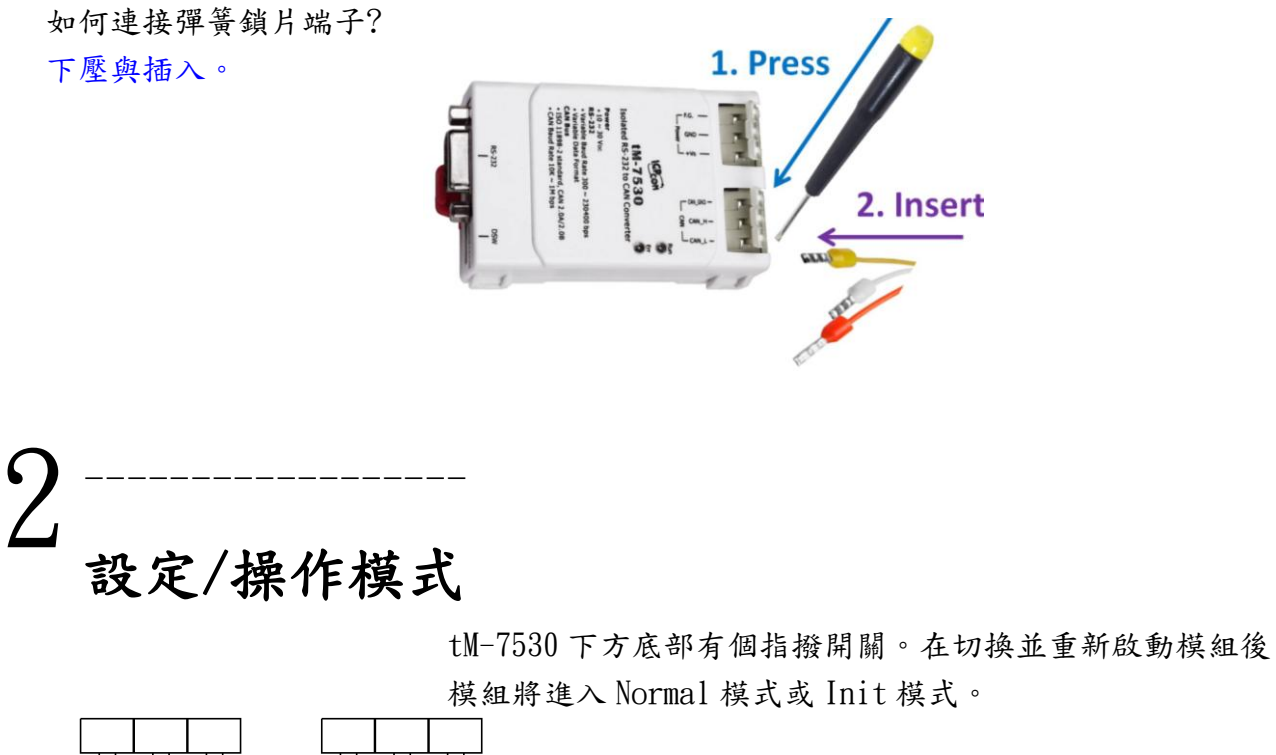

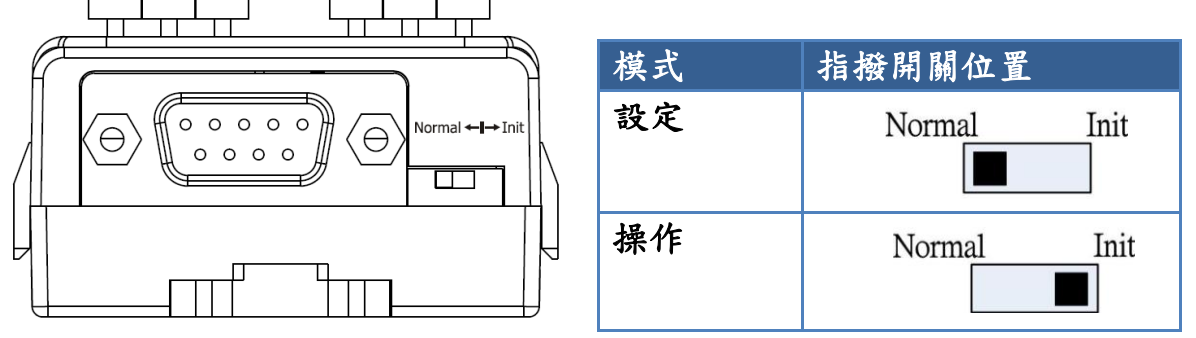

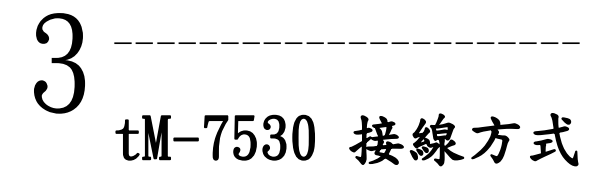

#### tM-7530 spring type connector

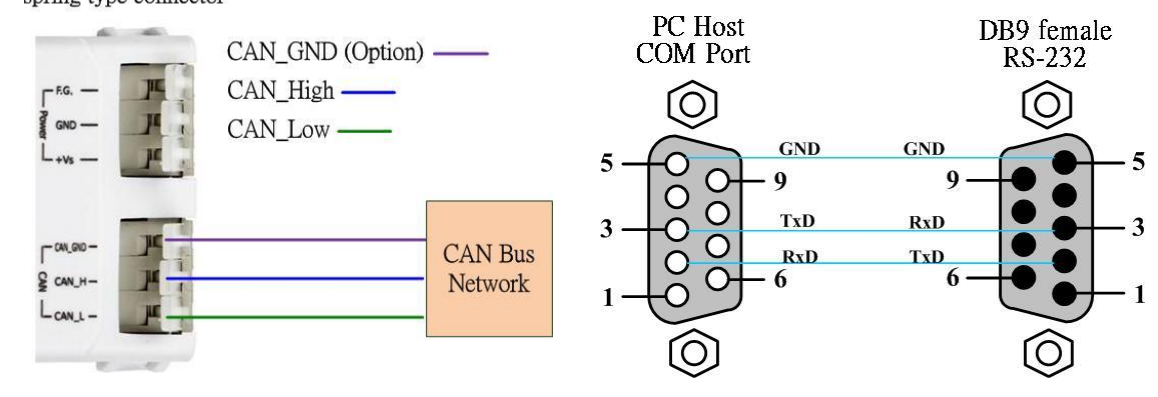

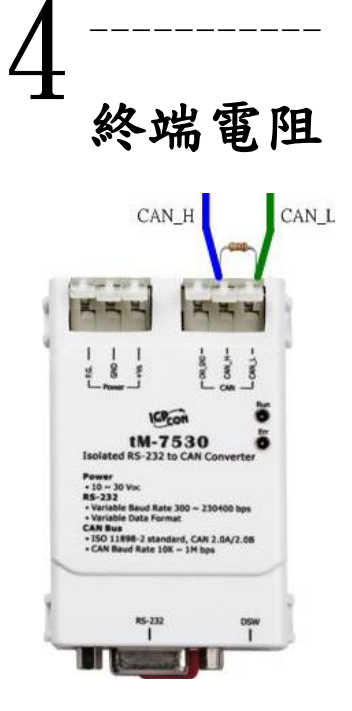

tM-7530 並未內建終端電阻。若需使用時,請連接外部的終端電阻。

### 5-----工具軟體简介

|                                                                                                    | Open Configuration Windows   Windows +                                 |                                                                                                    |                                      |       |
|----------------------------------------------------------------------------------------------------|------------------------------------------------------------------------|----------------------------------------------------------------------------------------------------|--------------------------------------|-------|
| File - Advanced -         Stard         Mode       D       RTR       Len       Dd       DL       D2       D3       D4       D5       D6       D7       mo         CAN 2 OA       33       D       N       D       11       22       33       Len       D5       D6       D7       mo         CAN 2 OA       33       D       N       D       N       D       D1       D2       D3       D4       D5       D6       D7       mo       D       CAN 2 OA       N       D3       D       N       D       D1       D2       D3       D4       D5       D6       D7       mo       D       CAN 2 OA       N       D       D       <                                                                                                    | tM-7530<br>CAN1 (VxCANPort 00)                                         | 2 H-7530<br>E tour 1 I                                                                                                    |                                      |       |
| Stand         Mode         DFIR         Len         DP         DL         D2         D3         D4         D5         D6         D7         mss           CAN 2.0.0. W         332.0         W         W         11         22.0         33         44         55         66         77         88         Control         Control         Contro         Contro         Control </td <th></th> <td>File * Setting * Advanced *</td> <td></td>                                                                                                    |                                                                        | File * Setting * Advanced *                                                                                                    |                                      |       |
| Mode         D0         DTR         Len         D0         D1         D2         D3         D4         D5         D6         D7         PTR           CM120A         93         20         9         9         11         22         33         84         95         64         77         PTR         D           D1 Increase         Control         11         22         33         84         95         64         77         PTR         D         D                                                                                                    |                                                                        | Send                                                                                                    |                                      |       |
| CAR 2 GA ¥       312       0       ¥       11       22       33       44       95       64       77       18       0         D Increase       Seed Count       Seed Count       Count       Count <td cols<="" td=""><th></th><td>Mode ID RTR Len D0 D1 D2 D3 D4 D5 D6</td><td>D7 ms</td></td>                                                                                                    | <th></th> <td>Mode ID RTR Len D0 D1 D2 D3 D4 D5 D6</td> <td>D7 ms</td> |                                                                                                    | Mode ID RTR Len D0 D1 D2 D3 D4 D5 D6 | D7 ms |
| O Increase         Seed Chart         Common           Data Increase         Transmitta         Common         Common                                                                                                    |                                                                        | CAN 2.0A v 312 0 v 8 v 11 22 33 44 55 66 77                                                                                                    | 88 0                                 |       |
| Data increase         Tonumit Lig         Margin P         Margin P                                                                                                    |                                                                        | D increase Send Count                                                                                                    | 5 Clear O                            |       |
| Network         Receive Log         Additional State         Additional State         Additional State         State         Stat                                                                                                    |                                                                        | Data increase Transmit Log                                                                                                    | nd 🕤 Stop 🕲                          |       |
| No.         Rescrived Messages Lint         Remark           40         20.40, bor 123, korn = 75, Datas = 11, 22, 81, 44, 55, 66, 77, 88, 104913.159971841         44           41         20.64, bor 123, korn = 76, Datas = 11, 22, 84, 45, 56, 67, 78, 81, 204913.2148973         45           42         20.64, bor 123, korn = 76, Datas = 11, 22, 84, 45, 56, 67, 78, 81, 204913.21489373         45           42         20.64, bor 123, korn = 76, Datas = 11, 22, 34, 45, 56, 67, 78, 10, 204913.231405942         45           42         20.64, bor 123, korn = 76, Datas = 11, 22, 34, 45, 56, 67, 78, 10, 204913.231405942         45           42         20.64, bor 123, korn = 76, Datas = 11, 22, 34, 45, 56, 67, 78, 10, 204913.231405942         45           43         20.64, bor 123, korn = 76, Datas = 11, 22, 34, 45, 56, 67, 78, 10, 204913.231405942         45           44         20.64, bor 123, korn = 76, Datas = 11, 22, 34, 45, 56, 67, 78, 10, 204913.231405942         45           45         20.64, bor 123, korn = 76, Datas = 11, 22, 34, 45, 76, 78, 10, 404913.33142051         45           45         20.64, bor 123, korn = 76, Datas = 11, 22, 34, 45, 76, 78, 10, 404913.3142051         45           45         20.64, bor 123, korn = 76, Datas = 11, 22, 34, 45, 76, 78, 10, 404913.3142051         45           45         20.64, bor 123, korn = 76, Datas = 11, 22, 34, 45, 76, 78, 10, 404913.2142051         45           46         20.6                                                                                                    |                                                                        | Receive           I Scroll Mode         Receive Log           Char [a]         First         Last         Stop (b)         Advanced<br>Receive (c)         Receive (c)     | unt 51                               |       |
| 41         2.0A, D0 = 123, Lett = 70, D0 = 112, 223, 443, 55, 64, 77, 65, 20493.2349971845           42         2.0A, D0 = 123, Lett = 70, D0 = 112, 223, 443, 55, 46, 77, 65, 204951.234971845           43         2.0A, D0 = 123, Lett = 70, D0 = 112, 223, 443, 55, 46, 77, 65, 204951.234971845           45         2.0A, D0 = 123, Lett = 70, D0 = 112, 223, 443, 55, 46, 77, 65, 204951.234924801           47         2.0A, D0 = 123, Lett = 70, D0 = 112, 223, 443, 55, 46, 77, 86, 718, 104915.23584844           48         2.0A, D0 = 123, Lett = 70, D0 = 112, 223, 844, 55, 46, 77, 86, 104915.275849728           49         2.0A, D0 = 123, Lett = 70, D0 = 112, 223, 844, 55, 46, 77, 86, 104915.2378497284           49         2.0A, D0 = 123, Lett = 70, D0 = 112, 223, 844, 55, 46, 77, 86, 104915.2378497284           40         2.0A, D0 = 123, Lett = 70, D0 = 112, 223, 844, 55, 46, 77, 86, 104915.2378497284           41         2.0A, D0 = 124, Lett = 70, D0 = 112, 223, 844, 55, 46, 77, 86, 104915.2378497284           42         2.0A, D0 = 124, Lett = 70, D0 = 112, 223, 844, 55, 46, 77, 86, 104915.23981545           43         2.0A, D0 = 124, Lett = 70, D0 = 112, 223, 844, 55, 46, 77, 86, 104915.23981545           43         2.0A, D0 = 124, Lett = 70, D0 = 112, 223, 844, 55, 46, 77, 86, 104915.23981545           43         2.0A, D0 = 124, Lett = 70, D0 = 124, 223, 844, 55, 46, 77, 86, 104915.23981545                                                                                                    |                                                                        | No. Received Message List                                                                                                    | Remark 🔷                             |       |
| 44 20A, D = 123, 44, r = 3, D m = 11, 22, 33, 44, 55, 64, 77, 64, 19451321448373<br>47 20A, D = 123, 44, r = 3, D m = 11, 22, 34, 44, 54, 64, 77, 84, 1945132825601<br>48 20A, D = 123, 44, r = 3, D m = 11, 22, 34, 44, 54, 64, 77, 84, 1945132835601<br>49 20A, D = 123, 44, r = 3, D m = 11, 22, 34, 44, 54, 67, 78, 194513283644<br>40 20A, D = 123, 44, r = 3, D m = 11, 22, 34, 44, 54, 67, 78, 194513283644<br>41 20A, D = 123, 44, r = 10, D m = 11, 22, 34, 44, 54, 67, 78, 194513283644<br>42 20A, D = 123, 44, r = 10, D m = 11, 22, 34, 34, 54, 77, 84, 194513283643<br>43 20A, D = 123, 4m = 12, 23, 34, 45, 56, 77, 68, 10491332872484<br>44 20A, D = 123, 4m = 11, 22, 34, 34, 55, 66, 77, 68, 1049133827745642<br>45 20A, D = 123, 4m = 1, D m = 11, 22, 34, 44, 55, 66, 77, 68, 1049133827745642<br>44 20A, D = 123, 4m = 1, D m = 11, 22, 34, 44, 55, 66, 77, 68, 1049133827745642<br>45 20A, D = 123, 44, 55, 66, 77, 68, 1049133827745642<br>46 20A, D = 123, 4m = 1, D m = 11, 22, 34, 44, 55, 66, 77, 68, 1049133827745642<br>47 20A, D = 120, 4m = 10, D m = 10, 20A, D m = 11, 22, 34, 45, 56, 77, 58, 1049133827745642<br>47 20A, D = 120, 4m = 10, D m = 10, 20A, D m = 11, 22, 34, 45, 56, 77, 58, 1049133827745642<br>47 20A, D = 120, 4m = 10, D m = 10, 20A, D m = 11, 22, 34, 45, 56, 77, 58, 1049133827745642<br>47 20A, D = 120, 4m = 10, D m = 10, 20A, D m = 10, 20A, D m =             |                                                                        | 48 2.0A, ID = 123, Len = 8, Data = 11, 22, 33, 44, 55, 66, 77, 88, 104915.196971361                                                                                        |                                      |       |
| 42         2.0.6, 0 = 131, 4.0. = 1, 0.0. = 114, 22, 31, 34, 43, 54, 67, 78, 13, 10543, 524166942           47         2.0.6, 0 = 123, 4.0. = 1, 0.0. = 114, 23, 84, 45, 56, 77, 81, 20413, 235818444           42         2.0.6, 0 = 123, 4.0. = 1, 0.0. = 114, 23, 84, 45, 56, 77, 81, 20413, 235818444           42         2.0.6, 0 = 123, 4.0. = 1, 0.0. = 114, 23, 84, 45, 56, 77, 81, 20413, 23528501           49         2.0.6, 0 = 123, 4.0. = 1, 0.0. = 114, 22, 84, 45, 36, 77, 81, 20413, 23528501           40         2.0.6, 0 = 123, 4.0. = 1, 0.0. = 114, 22, 84, 43, 36, 77, 81, 20413, 20433, 20443, 20443, 20443, 20443, 20443, 20443, 20443, 20443, 20443, 20444, 20444,                                                                                                    |                                                                        | 44 2.0A, ID = 123, Len = 8, Data = 11, 22, 33, 44, 55, 66, 77, 88, 104915.211443373                                                                                        |                                      |       |
| 47 2.0.0, D = 123, Let (m = 0, Dm = 11, 22, 18, 44, 55, 64, 77, 68, 10.043.523641844<br>47 2.0.0, D = 123, Let (m = 0, Dm = 11, 22, 34, 45, 46, 77, 68, 10.043.523640720<br>47 2.0.0, D = 123, Let (m = 0, Dm = 11, 22, 34, 45, 46, 77, 86, 10.043.533525651<br>50 2.0.0, D = 123, Let (m = 0, Dm = 11, 22, 34, 46, 46, 77, 86, 10.0431.5345246<br>31 2.0.4, D = 123, Let (m = 0, Dm = 11, 22, 34, 46, 46, 77, 86, 10.0431.53427745642                                                                                                    |                                                                        | 45 2.0A, ID = 123, Len = 6, Data = 11, 22, 33, 44, 55, 66, 77, 88, 104915,233925401<br>46 2.0A, ID = 123, Len = 8, Data = 11, 22, 33, 44, 55, 66, 77, 88, 104915,241860942 |                                      |       |
| 44 20.4, D = 123, Lett = 0, D = 112, 23, 84, 45, 54, 67, 78, 104915,27640723<br>47 20.4, D = 123, Lett = 10, D = 112, 23, 84, 45, 46, 77, 81, 204915,202601<br>20.4, D = 123, Lett = 10, D = 112, 23, 84, 45, 46, 77, 81, 204915,202601<br>50 20.4, D = 123, Lett = 0, D = 112, 23, 84, 45, 66, 79, 81, 204913,2034164<br>51 20.40, D = 124, Lett = 0, D = 112, 23, 84, 45, 67, 78, 104913,2034164<br>51 20.40, D = 124, Lett = 0, D = 112, 23, 84, 45, 78, 104913,2034164<br>51 20.40, D = 124, Lett = 0, D = 112, 23, 84, 45, 78, 104913,2034164<br>51 20.40, D = 124, Lett = 0, D = 112, 23, 84, 53, 86, 79, 81, 20413,2034164<br>51 20.40, D = 124, Lett = 0, D = 112, 23, 84, 53, 86, 79, 81, 20413,2034164<br>51 20.40, D = 124, Lett = 0, D = 112, 23, 84, 53, 84, 78, 84, 78, 84, 78, 84, 78, 78, 104913,2034164<br>51 20.40, D = 124, Lett = 0, D = 112, 23, 84, 53, 86, 78, 104913,2034164<br>51 20.40, D = 124, Lett = 0, D = 112, 23, 84, 53, 86, 78, 104913,2034164<br>51 20.40, D = 124, Lett = 0, D = 112, 23, 84, 53, 86, 78, 104913,2034164<br>51 20.40, D = 124, Lett = 0, D = 112, 23, 84, 53, 86, 78, 104913,2034164<br>51 20.40, D = 124, Lett = 0, D = 124, 23, 44, 53, 86, 78, 104913,2034164<br>51 20.40, D = 124, Lett = 0, D = 124, 23, 44, 53, 86, 78, 104913,203464<br>51 20.40, D = 124, Lett = 0, D = 124, 23, 44, 53, 86, 78, 104913,203464<br>51 20.40, D = 124, Lett = 0, D = 124, 23, 44, 53, 86, 78, 104913,203464<br>51 20.40, D = 124, Lett = 0, D = 124, 23, 44, 53, 86, 78, 104913,203464<br>51 20.40, D = 124, Lett = 0, D = 124, 23, 44, 54, 86, 78, 104914,203464<br>51 20.40, D = 124, Lett = 0, D = 124, 23, 44, 54, 78, 104914,203464<br>51 20.40, D = 124, Lett = 0, D = 124, 23, 44, 54, 78, 104914,203464<br>51 20.40, D = 124, Lett = 0, D = 124, 23, 44, 54, 78, 104914,203464,203464,20464,2046 |                                                                        | 47 2.0A, ID = 123, Len = 8, Data = 11, 22, 33, 44, 55, 66, 77, 88, 104915.258433464                                                                                        |                                      |       |
| 49 2.04, ID = 123, Len = 5, Data = 11, 22, 33, 44, 55, 66, 77, 83, 104915.3291525031<br>50 2.04, ID = 123, Len = 5, Data = 11, 22, 33, 44, 55, 66, 77, 83, 104915.304215424<br>51 2.04, ID = 123, Len = 8, Data = 11, 22, 33, 44, 55, 66, 77, 83, 104915.327745442<br>6                                                                                                    |                                                                        | 48 2.0A, ID = 123, Len = 8, Data = 11, 22, 33, 44, 55, 66, 77, 88, 104915.276940728                                                                                        |                                      |       |
| 50 2.04, ID = 229, Een = 0, Data = 11, 22, 33, 44, 55, 66, 77, 88, 104915.320745642                                                                                                    |                                                                        | 49 2.04, ID = 123, Len = 8, Data = 11, 22, 33, 44, 55, 66, 77, 88, 104915.291525051                                                                                        |                                      |       |
| 4                                                                                                    |                                                                        | 51 2.0A, ID = 123, Len = 8, Data = 11, 22, 33, 44, 55, 66, 77, 88, 104915, 303491434                                                                                       | ~                                    |       |
|                                                                                                    |                                                                        | 4                                                                                                    | X                                    |       |
| [Name:tM-7530] [Status: Normal,0] [BaudRate:1000000] [Coptright(c) 2013 ICP DAS Co., LTD.]                                                                                                    | 4 7 9 9                                                                | [Name:tM-7530] [Status: Normal,0] [BaudRate:1000000] [Coptright(c) 2013 ICP DAS Co., LTD.]                                                                                 | đ                                    |       |

tM-7530 使用 VxCAN Utility 作為模組設定與 測試的工具。VxCAN Utility 是以泓格科技所研發 的 Virtual CAN 技術所研發出的軟體,主要是用來 整合泓格科技的 CAN 轉換器產品。所有 PC 連接的 CAN 介面將透過 Virtual CAN 技術被依據地對映成 虛擬 CAN 通訊埠。使用者只需使用虛擬 CAN 通訊埠 來研發應用程式即可,不需考慮他們所使用的 CAN 轉換器為何。

### 6 透過 VxCAN Utiliy 設定 tM-7530

### 步驟 1: 設定 tM-7530 於 Init 模式

於模組上電前將 Init/Normal 指撥開關設置於 Init 位置。並重啟模組。 當 tM-7530 進入 Init 模式,則 Run 指示燈會開始閃爍。

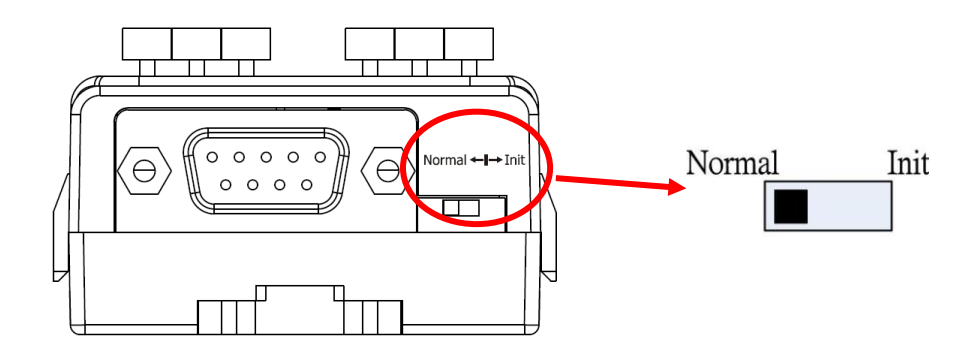

步驟 2: 將 tM-7530 與 PC 端的可用 COM port 進行連接,並執行 VxCAN Utility。

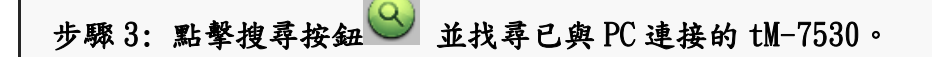

步驟 4: 當搜尋完成後,tM-7530 將會被顯示於 VxCAN Utility 左方視窗的列表上。

□ tM-7530 CAN1 (VxCANPort 00)

步驟 5: 點擊列表中 tM-7530-Init 的節點後,模組設定視窗將會開啟。

| 😸 VxCANPort: 1 (tM-7530) - Module                                                                            | Setting                                       |  |  |  |  |  |  |
|----------------------------------------------------------------------------------------------------|-----------------------------------------------|--|--|--|--|--|--|
| UART<br>Baud Rate: 115200                                                                                    | CAN<br>CAN Specification<br>CAN 2.0A CAN 2.0B |  |  |  |  |  |  |
| ⊙ 8         ○ 7         ○ 6         ○ 5           Stop Bit         ○ 1         ○ 2                           | CAN Baud Rate: 125K                           |  |  |  |  |  |  |
| Parity Bit<br>None Odd Even<br>Add CheckSum                                                                  | Real Baud Rate:<br>125000 Advanced            |  |  |  |  |  |  |
| <ul> <li>○ Enable</li> <li>○ Disable</li> <li>Enror Response</li> <li>○ Enable</li> <li>⊙ Disable</li> </ul> | Set CAN ID Filter                             |  |  |  |  |  |  |
| TimeStamp Response                                                                                           | Mode: Norma                                   |  |  |  |  |  |  |
| Save All Setting                                                                                             | Load Default Setting                          |  |  |  |  |  |  |

設定畫面被區分為三個不同顏色的區域。分別是 UART 設定、通訊設定與 CAN 設定區域。 各個區域可分別設定 tM-7530 的不同參數。

在完成設定後,使用者可點擊 "Save All Setting"以儲存設定值至 CAN 轉換器的 EEPROM。若使用者想恢復設定值為出廠狀態,請點擊 "Load Default Setting" 按鈕以 恢復所有設定參數為預設值。然後,在點擊 "Save All Settings" 按鈕以儲存預設值至 CAN 轉換器的 EEPROM。

#### tM-7530 預設值:

RS-232:

| RS-232 波特率  | = 115200 |
|-------------|----------|
| 資料位元        | = 8      |
| 停止位元        | = 1      |
| 同位元檢查       | = None   |
| 啟用 Checksum | = No     |
| 啟用錯誤回應      | = No     |
| 啟用回應時間戳記    | = No     |

CAN:

| CAN 規範    | = 2.0A |
|-----------|--------|
| CAN 總線波特率 | = 125K |
| 接受碼       | = 000  |
| 接受遮罩      | = 000  |

通訊:

模式:一般模式

# 

步驟1: 設定 tM-7530 於 Normal 模式

於模組上電前將 Init/Normal 指撥開關設置於 Normal 位置。並重啟模組。 當 CAN 轉換器於 Normal 模式下, Run LED 指示燈將為恆亮。若 CAN 轉換器傳送或接收 到 CAN 訊息時,則每筆訊息閃爍一次。

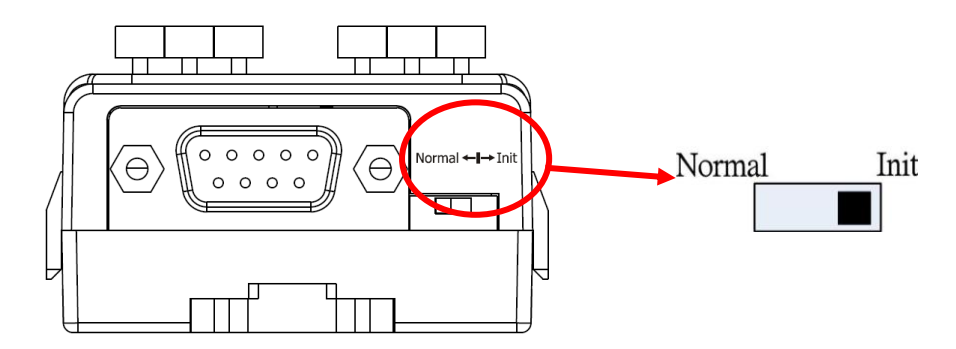

步驟 2: 將 tM-7530 與 PC 端的可用 COM port 進行連接,並執行 VxCAN Utility。

| 步驟 3: 點擊搜尋按鈕  ④ 並找尋已與 PC 連接的 1   | tM-7530。              |
|----------------------------------|-----------------------|
| 步驟 4: 當搜尋完成後,tM-7530 將會被顯示於 VxC  | CAN Utility 左方視窗的列表上。 |
| ☐ tM-7530<br>CAN1 (VxCANPort 00) |                       |

步驟 5: 點擊 tM-7530 的 CAN 通訊埠以設定 tM-7530 的模組參數。

| S VxCAN_Utility V1.0                     |                       |
|------------------------------------------|-----------------------|
| 🕴 Close Configuration Window   Windows 👻 |                       |
| IM-7530<br>CAN1 (VxCANPort 00)           | VxCANPort: 0          |
|                                          | CANPort: 1            |
|                                          | ModuleName: tM-7530   |
|                                          | FirmwareVersion: 1.00 |
|                                          | CAN Baud Rate: 125K   |
|                                          | CAN Protocol: CAN     |
| ) 🔇 🔇 🕡                                  | Active Port Confirm   |

勾選"Active Port"並點擊"Confirm"按鈕以啟用 CAN 轉換器的 CAN 通訊埠。於這裡設定的參數將不會被儲存至 EEPROM。若使用者想設定其它的 CAN 參數,請使用 VxCAN Utility 的設定介面。

| 🌃 tM-  | -7530                       |                              |          |         |          |         |           |            |         |          |        |         | X        |           |
|--------|-----------------------------|------------------------------|----------|---------|----------|---------|-----------|------------|---------|----------|--------|---------|----------|-----------|
| Port_  | 1                           |                              |          | _       | _        | _       | _         |            | _       | _        | _      |         |          |           |
| . File | <ul> <li>Setting</li> </ul> | <ul> <li>Advanced</li> </ul> | •        |         |          |         |           |            |         |          |        |         |          |           |
| Sen    | d                           |                              |          |         |          |         |           |            |         |          |        |         |          |           |
| 1      | vlode                       | ID                           | RTR      | Len     | D0       | D1      | D2 [      | D3 D4      | D5      | D6       | D7     | ms      |          | 庙兴厄山      |
|        | CAN 2.0A                    | 000                          | 0        | 8       | ✓ 00     | 00      | 00        | 00 00      | 00      | 00       | 00     | 0       |          | 伊达回地      |
|        | ID increas                  | se .                         |          |         |          |         |           | Send       | Count   |          | 0      | Clear 👩 |          |           |
|        | Data incr                   | ease                         |          |         |          |         |           | Ac         | lvanced | Sen      |        | Stop    |          |           |
|        |                             |                              |          |         |          |         | ransmit   | Log        | na Q    |          |        |         |          |           |
|        | roll Modo                   | Receive Lo                   | νσ       |         |          |         |           |            |         |          |        |         | $\prec$  |           |
|        |                             |                              | ast 🔽    | Ston (S | Adva     | nced    |           |            | Poor    | oivo Cou | unt 🗌  | 0       |          |           |
|        | <u> </u>                    |                              |          | and a   | Rece     | ive 🕐   |           |            | Nece    | erve cou |        | 0       |          | 接收匾塘      |
| No.    | Received                    | Message Lis                  | t        |         |          |         |           |            |         | F        | Remark |         |          | 10 1 E 16 |
|        |                             |                              |          |         |          |         |           |            |         |          |        |         |          |           |
|        |                             |                              |          |         |          |         |           |            |         |          |        |         |          |           |
|        |                             |                              |          |         |          |         |           |            |         |          |        |         |          |           |
|        |                             |                              |          |         |          |         |           |            |         |          |        |         |          |           |
|        |                             |                              |          |         |          |         |           |            |         |          |        |         |          |           |
|        |                             |                              |          |         |          |         |           |            |         |          |        |         |          |           |
| <      |                             |                              |          |         |          |         |           |            |         |          |        | >       | <b>~</b> |           |
| [Nam   | e:ttvi-/530]                | [Status: 753                 | 0000, 0] | ваиакат | e:125000 | j [Copt | right(c). | 2013 ICP D | AS CO., | LID.J    | -      |         |          |           |

測試介面被分為兩個區域。一個是用來傳送 CAN 訊息,而另一個則用來接收。若使用者 想傳送 CAN 訊息,請將其資料填入相對欄位中並點擊" Send" 按鈕。當 CAN 轉換器收到 CAN 訊息時,它將自動的顯示這些訊息於接收區域中。

http://ftp.icpdas.com/pub/cd/fieldbus\_cd/can/virtual\_can/vxcan\_utility/